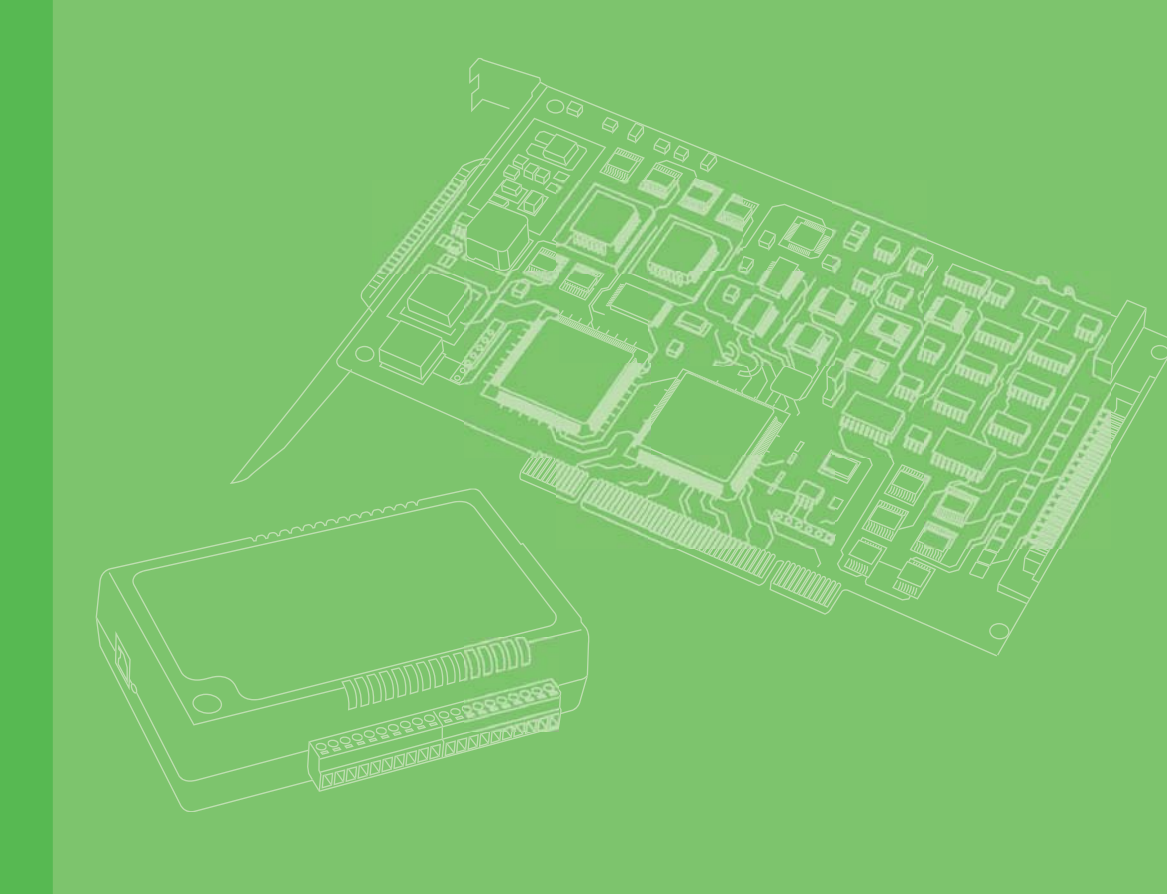

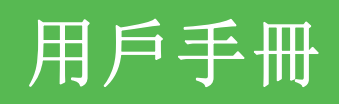

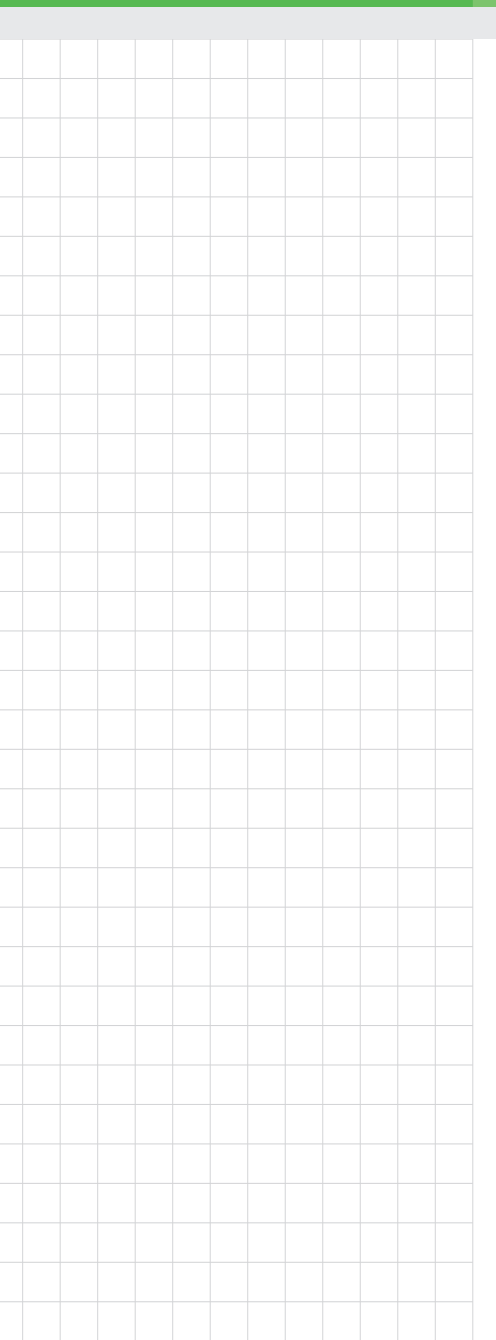

# EagleEye

安裝手冊

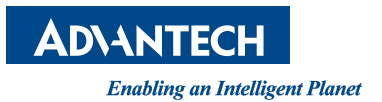

### 版權聲明

隨附本產品發行的檔為研華公司 2012 年版權所有,並保留相關權利。針對本手冊中 相關產品的說明,研華公司保留隨時變更的權利,恕不另行通知。未經研華公司書面 許可,本手冊所有內容不得通過任何途徑以任何形式複製、翻印、翻譯或者傳輸。本 手冊以提供正確、可靠的資訊為出發點。但是研華公司對於本手冊的使用結果,或者 因使用本手冊而導致其它協力廠商的權益受損,概不負責。

### 認可聲明

Intel®和 Pentium®、Core 2 Duo®和 Core 2 Quad 為 Intel Corporation 的商標。 Microsoft Windows® 為 Microsoft Corp. 的註冊商標。 所有其它產品名或商標均為各自所屬方的財產。

### 産品質量保證 (兩年)

從購買之日起,研華爲原購買商提供兩年的產品質量保證。但對那些未經授權的維修 人員維修過的產品不予提供質量保證。研華對于不正確的使用、災難、錯誤安裝產生 的問題有免責權利。

如果研華產品出現故障,在質保期內我們提供免費維修或更換服務。對于出保產品, 我們將會酌情收取材料費、人工服務費用。請聯系相關銷售人員了解詳細情況。

如果您認爲您購買的產品出現了故障,請遵循以下步驟:

- 1. 收集您所遇到的問題信息 (例如, CPU 主頻、使用的研華產品及其它軟件、硬件 等)。請注意屏幕上出現的任何不正常信息顯示。
- 2. 打電話給您的供貨商,描述故障問題。請借助手冊、產品和任何有幫助的信息。
- 3. 如果您的產品被診斷發生故障,請從您的供貨商那裏獲得 RMA (Return Material Authorization) 序列號。這可以讓我們盡快地進行故障產品的回收。
- 請仔細地包裝故障產品,並在包裝中附上完整的售後服務卡片和購買日期證明 (如銷售發票)。我們對無法提供購買日期證明的產品不提供質量保證服務。
- 5. 把相關的 RMA 序列號寫在外包裝上,並將其運送給銷售人員。

料號: 2003102470 中國印刷 第一版 2012 年 12 月

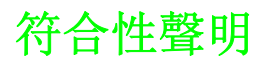

#### CE

本產品已經通過 CE 環境規格檢測。測試條件之一是在工業環境中進行產品操作。爲了 使產品免受 ESD (靜電放電)和 EMI 泄露造成的損害,強烈建議用戶使用符合 CE 標准 的工業產品。

#### FCC A 級

注意: 根據 FCC 規則第 15 款,本設備已經過檢測並被判定符合 A 級數字設備標准。這 些限制旨在爲商業環境下的系統操作提供合理保護,使其免受有害幹擾。本設備會産 生、耗費和發射無線電頻率能量,如果沒有按照手冊說明正確安裝和使用,可能會對 無線電通訊造成有害幹擾。此時,用戶需自行解決幹擾問題。

#### FM

本設備已經通過 FM 認證。根據危險環境的不同,美國消防協會將危險區域分爲不同的級別、類和組。本設備適用于第1級、第2類、第A、B、C、D 組的室內危險環境中。

## 技術支持與服務

- 1. 有關該產品的最新信息,請訪問研華公司的網站: http://support.advantech.com.tw
- 用戶若需技術支持,請與當地分銷商、銷售代表或研華客服中心聯系。進行技術 咨詢前,用戶須將下面各項產品信息收集完整:
  - 産品名稱及序列號
  - 外圍附加設備的描述
  - 用戶軟件的描述 (操作系統、版本、應用軟件等)
  - 産品所出現問題的完整描述
  - 每條錯誤信息的完整內容

### 警告與注意

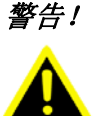

*在操作過程中,用戶須特別注意該手冊中的警告信息,以免造成人身傷 害。* 

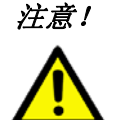

該手冊中的注意信息可幫助用戶避免損壞硬件或丟失數據,例如: 如果電池放置不正確,將有爆炸的危險。因此,只可以使用制造商推薦 的同一種或者同等型號的電池進行替換。請按照制造商的指示處理舊電 池。

*註!* 

此項提供其它額外信息。

意見反饋

爲了使手冊更加完善, 歡迎您對我們的手冊進行評價並提出寶貴意見。請將您的意見 發送至: support@advantech.com.tw

安全指示

- 1. 請仔細閱讀此安全操作說明。
- 2. 請妥善保存此用戶手冊供日後參考。
- 用濕抹布清洗設備前,請從插座拔下電源線。請不要使用液體或去汙噴霧劑清洗 設備。
- 4. 對于使用電源線的設備,設備周圍必須有容易接觸到的電源插座。
- 5. 請不要在潮濕環境中使用設備。
- 6. 請在安裝前確保設備放置在可靠的平面上,意外跌落可能會導致設備損壞。
- 7. 設備外殼的開口是用于空氣對流,從而防止設備過熱。請不要覆蓋這些開口。
- 8. 當您連接設備到電源插座上前,請確認電源插座的電壓是否符合要求。
- 9. 請將電源線布置在人們不易絆到的位置,並不要在電源線上覆蓋任何雜物。
- 10. 請注意設備上的所有警告標識。
- 11. 如果長時間不使用設備,請將其同電源插座斷開,避免設備被超標的電壓波動損 壞。
- 12. 請不要讓任何液體流入通風口,以免引起火災或者短路。
- 13. 請不要自行打開設備。爲了確保您的安全,請由經過認證的工程師來打開設備。
- 14. 如遇下列情況,請由專業人員來維修:
  - 電源線或者插頭損壞;
  - 設備內部有液體流入;
  - 設備曾暴露在過于潮濕的環境中使用;
  - 設備無法正常工作,或您無法通過用戶手冊來使其正常工作;
  - 設備跌落或者損壞;
  - 設備有明顯的外觀破損。
- 15. 請不要把設備放置在超出我們建議的溫度範圍的環境,即不要低于-20°C(-4°F)或高于 60°C(140°F),否則可能會損壞設備。
- 16. **注意**:計算機配置了由電池供電的實時時鍾電路,如果電池放置不正確,將有爆 炸的危險。因此,只可以使用制造商推薦的同一種或者同等型號的電池進行替 換。請按照制造商的指示處理舊電池。

根據 IEC 704-1:1982 的規定,操作員所在位置的聲壓級不可高于 70dB(A)。

**免責聲明:** 該安全指示符合 IEC 704-1 的要求。研華公司對其內容的准確性不承擔任 何法律責任。

## 安全措施 - 靜電防護

爲了保護您和您的設備免受傷害或損壞,請遵照以下安全措施:

- 操作設備之前,請務必斷開機箱電源,以防觸電。不可在電源接通時接觸 CPU 卡 或其它卡上的任何元件。
- 在更改任何配置之前請斷開電源,以免在您連接跳線或安裝卡時,瞬間電湧損壞 敏感電子元件。

EagleEye 安裝手冊

目錄

| 第 | 1 | 章 | 介紹                                   |                                                                                                    |
|---|---|---|--------------------------------------|----------------------------------------------------------------------------------------------------|
|   |   |   | 1. 1<br>1. 2<br>1. 3                 | EagleEye 智能相機概述       2         產品支援       2         EagleEye 智能相機零件       2         1.3.1 標準零件(每組 EagleEye 智能相機所配備):       2         1.3.2 可選零件配件(另售):       2            |
| 第 | 2 | 章 | 安裝                                   |                                                                                                    |
|   |   |   | 2.1<br>2.2                           | 連接 EagleEye 智能相機                                                                                                    |
|   |   |   | 2.3<br>2.4<br>2.5<br>2.6             | 2.2.3 LAMP 連接器接腳       6         接線配置       6         接線板 (Panel Link Module) (AEE-PL-100E)       7         僅設置乙太網路與光源連結 (無 I/0)       7         設置乙太網路、I / 0與光源連結       8 |
| 第 | 3 | 章 | 軟體                                   | 介面 11                                                                                                    |
|   |   |   | 3. 1<br>3. 2<br>3. 3<br>3. 4<br>3. 5 | 入門                                                                                                    |
| 第 | 4 | 章 | 產品                                   | 現格表 17                                                                                                    |
|   |   |   | 4. 1<br>4. 2<br>4. 3                 | <ul> <li>一般規格</li></ul>                                                                                                    |
|   |   |   | 1 1                                  | 图 4.2: 期出画                                                                                                    |
|   |   |   | 4.5                                  | 描寫       21         接線板規格       21         4.5.1       AEE-PL-100E 規格表         4.5.2       AFF-PI -100F 連接         22       22                                             |
|   |   |   | 4.6                                  | 1.0.2       AEE FE 100E 定頃       22         接線板配線                                                                                                    |
|   |   |   | 4.7                                  | 串列埠連接                                                                                                    |
|   |   |   | 4.8                                  | EagleEye 機構尺寸                                                                                                    |
|   |   |   | 4.9                                  | 接線板尺寸圖                                                                                                    |

EagleEye 安裝手冊

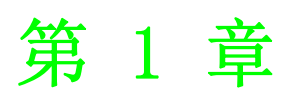

介紹

## 1.1 EagleEye 智能相機概述

EagleEye 為高度整合的「智能」相機,特別為工業用途而設計。EagleEye 內建嵌入 式軟體,為工廠提供易使用的自動化檢測系統。

EagleEye 系列使用乙太網路連接至 PC 或工廠網路進行遠程配置和監控 , 可快速以網路瀏覽器連線至內建的 Inspector Express 應用程式。 該軟體介面提供高度整合的視覺工具和功能, 可滿足各種檢測需求, 包含定位、識別、量測, 以及檢測與除錯。

EagleEye 智能相機體積小且堅固耐用,易於整合至現有的生產線、機台或移動機台。 其支援標準的 M12 工業電線,可進一步簡化和降低設置成本。

EagleEye 搭配鏡頭蓋即為 IP67 保護等級配備,可安裝於浸水的工廠環境,而不需要另外安裝防護罩。

有關規格的完整列表,請參閱第20頁的「規格」。

### 1.2 產品支援

除了本安裝手冊之外,產品附帶以下配備:

- 1. 線上支援: Inspector Express 使用者介面中的每個視窗 (控制面板)皆有可點 擊的說明
- 2. 內含相關產品使用手冊之 CD
- 3. 技術支援
- 4. 以電話、傳真或電子郵件聯絡經銷商

## 1.3 EagleEye 智能相機零件

EagleEye 智能相機附帶以下零件。花幾分鐘確認所收到的零件皆運作正常。若您的產品在運輸過程中損壞或缺少部分零件,請聯繫研華業務。

#### 1.3.1 標準零件 (每組 EagleEye 智能相機所配備):

| 零件            | 說明                                                                                                    |
|---------------|----------------------------------------------------------------------------------------------------|
| EagleEye 智能相機 | EagleEye 智能相機為高度整合的視覺系統,內含 640×480、<br>1024×768、1280×960、1600×1200 灰階或彩色感應器、處理器、<br>Inspector Express 內嵌軟體、通訊與指示燈 |
|               | CD 包含 PC 模擬軟體及相關產品手冊                                                                                              |

#### 1.3.2 可選零件配件 (另售):

| 零件                                                                                                    | 說明                                                                                                    |
|----------------------------------------------------------------------------------------------------|----------------------------------------------------------------------------------------------------|
| 電纜<br>AEE-E-5E & AEE-E-10E<br>AEE-I0-5E & AEE-I0-10E<br>AEE-L-5E & AEE-L-10E<br>AEE-PL2I0-5E<br>AEE-PL2L-5E | M12-RJ45 Ethernet cordset, 5M & 10M<br>M12 single-ended IO cordset, 5M & 10M<br>M12 single-ended lamp cordset, 5M & 10M<br>M12 I/O to AEE-PL-200E cable, 5M<br>M12 Lamp to AEE-PL-200E cable, 5M |
| AEE-PL-100E,<br>AEE-PL-200-IEE,<br>AEE-PL-200-I0E,<br>AEE-PL-200-EE                                         | 接線板 (Panel Link breakout modules),提供乙太網路供<br>電,以及易於連結 EagleEye I/O 的轉接裝置                                                                                                    |
| AEE-MB-OE                                                                                                   | 相機支架固定模塊                                                                                                    |

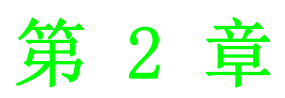

安裝

## 2.1 連接 EagleEye 智能相機

本節介紹如何連接 EagleEye 智能相機及其相關零件和工廠環境。

#### 相機接線端和指示燈

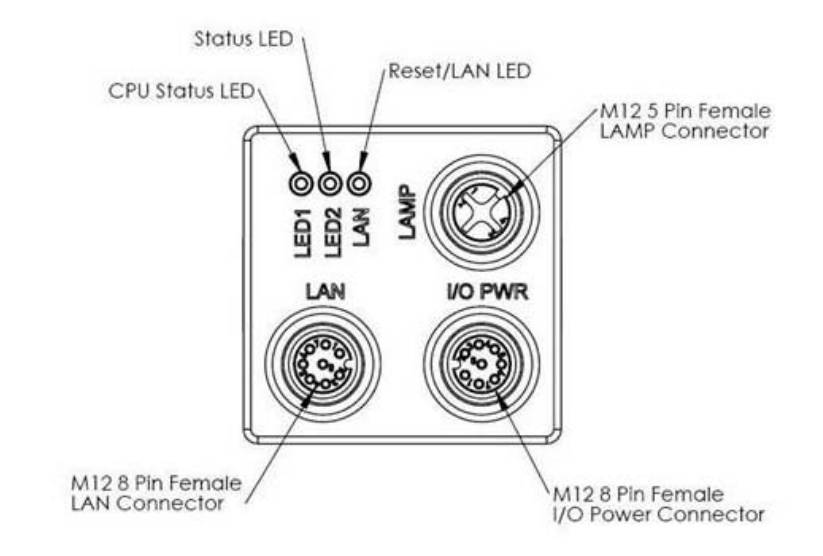

| 指示      | 定義                                                                                               |  |  |  |
|---------|--------------------------------------------------------------------------------------------------|--|--|--|
| LAN     | 10/100 BaseT 乙太網路連接,為相機設定、應用與監測結果的主要<br>介面。<br>註:相機可直接由乙太網路電纜供電<br>(Passive Power over Ethernet) |  |  |  |
| I/O PWR | 提供存取相機 I/O-2 IN,2 OUT Opto。也提供電源輸入 (12-30V)                                                      |  |  |  |
| LAMP    | 提供 LED 光源的電源和閃光控制<br>註: LAMP 的電源輸入需與 Eagle Eye 相同。若光源需要 12V 電源,<br>應供給相機 12V 電源<br>(建議為 24V 電源)  |  |  |  |
| LAN LED | 紅 / 綠 / 黃光 = 網路正常運作中<br>藍光 = 暖重置 (Warm Reset)                                                    |  |  |  |
| LED2    | 線光 = 檢驗通過 (runtime)<br>閃爍藍光 = 啟動 (應於 20 秒後停止)<br>藍光 = 建議重新檢驗<br>紅光 = 檢驗失敗 (runtime)              |  |  |  |
| LED1    | 持續藍光 = 啟動相機, 無配置<br>閃爍綠光 = 解決方案已載入, 資料擷取中<br>持續綠光 = 解決方案已載入<br>紅光 = 相機故障                         |  |  |  |

## 2.2 電纜接腳 (Pinouts)

EagleEye 智能相機與 M12 工業電線相容,如下圖所示:

### 2.2.1 LAN 連接器接腳和電線

| Pin | 名稱    | RJ45 Pin |
|-----|-------|----------|
| 1   | PWR * | 5        |
| 2   | NC    | 7        |
| 3   | GND * | 8        |
| 4   | TXD-  | 2        |
| 5   | RXD+  | 3        |
| 6   | TXD+  | 1        |
| 7   | NC    | 4        |
| 8   | RXD-  | 6        |

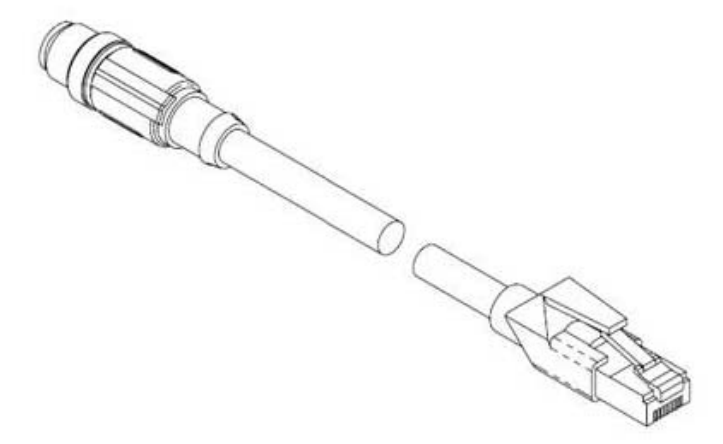

AEE-E-5E & AEE-E-10E

### 2.2.2 I/O-PWR 連接器接腳和電線

| Pin | 名稱      | 顏色 |  |
|-----|---------|----|--|
| 1   | TRIG*   | 白色 |  |
| 2   | PWR     | 棕色 |  |
| 3   | INO     | 綠色 |  |
| 4   | OUT1    | 黄色 |  |
| 5   | IN CMN  | 灰色 |  |
| 6   | OUT0    | 粉色 |  |
| 7   | GND     | 藍色 |  |
| 8   | OUT CMN | 紅色 |  |
|     |         |    |  |

N

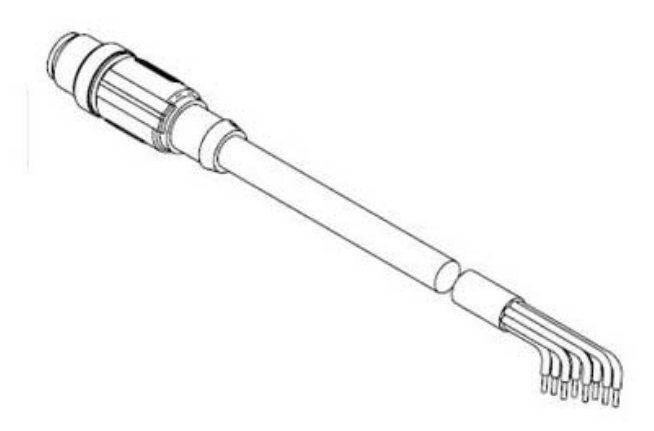

AEE-IO-5E & AEE-IO-10E

#### 2.2.3 LAMP 連接器接腳

| Pin | 名稱       | 顏色 |  |
|-----|----------|----|--|
| 1   | PWR      | 棕色 |  |
| 2   | RS232 RX | 白色 |  |
| 3   | GND      | 藍色 |  |
| 4   | STR      | 黑色 |  |
| 5   | RS232 TX | 灰色 |  |
|     |          |    |  |

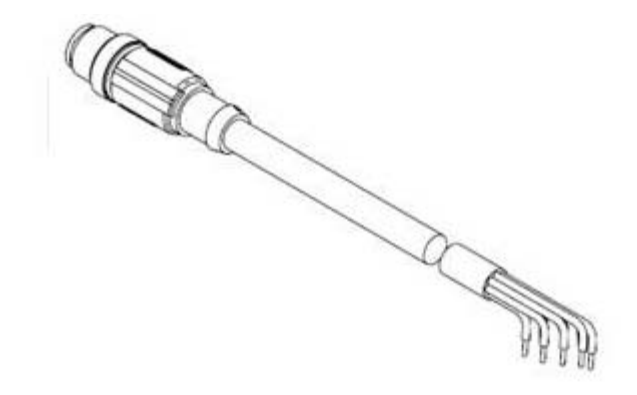

AEE-L-5E & AEE-L-10E

\* Passive Power over Ethernet

### 2.3 接線配置

EagleEye 智能相機提供了靈活的配線選擇,以滿足各種應用配置:

- 對於單電纜的應用,乙太網路電纜可用於供電(稱為 "Passive Power over Ethernet"),和連結相機與控制環境。連接直流電壓電源(12-30V之間)與 RJ45乙太網路連接器上的Pin4(PWR)和Pin8(GND)。註: AEE-PL-100E 接線 板會自動完成此動作。在此配置中,相機的I/0無法使用。
- 2. 對於不需 Runtime 乙太網路連線的單條電纜應用, I / 0-PWR 電纜可提供相機與 控制環境之間有限的通訊和電力。注意:乙太網路仍然需要進行設置。

- 對於典型的應用,乙太網路和I/0-PWR 電纜皆連接,可提供相機與控制環境之間的靈活性。此配置中,其中一條或兩條電纜皆可由同一電源供電。請勿將 EagleEye 相機連接至不同的電源。
- 4. 在所有配置中,LAMP 電纜線可以連接相機和 LED 光源。 EagleEye 智能相機可供 電和對外部光源做閃光控制。LAMP 透過相機的 I/O PWR 供電。

請注意:若連接至 LAMP 連接器接腳 1 上的電壓低於 EagleEye 的輸入電源電壓,可能 會導致相機損壞!!

## 2.4 接線板 (Panel Link Module) (AEE-PL-100E)

AEE-PL-100E 是可供選購的接線板,提供了一個安全與簡易的方式以連接 EagleEye,可作為工廠和相機之間的隔離層 (differential isolation),同時也可透過乙太網路供電達到單一配線的應用。並提供了手動觸發按鈕和狀態指示燈,可作為測試除錯用。

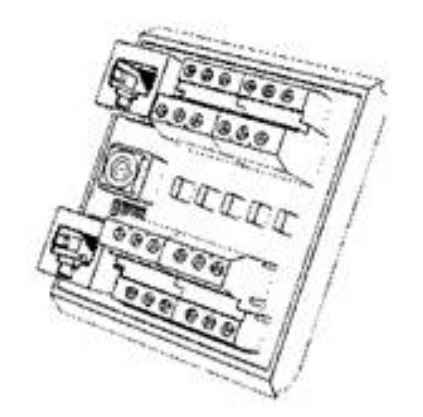

AEE-PL-100E

註: EagleEye 智能相機不支援 IEEE 802.3af PoE(標準乙太網路供電),並且不應被 直接連接到支援 PoE 的路由器。

### 2.5 僅設置乙太網路與光源連結(無 I/O)

- 1. 將 M12-8 乙太網路電線 (AEE-E-5E & AEE-E-10E)的公接頭連接至相機上標示為 "LAN"的 M12-8 母接頭連接器
- 2. 將乙太網路電線 RJ45 端連接至接線板 (Panel Link breakout module) (AEE-PL-100E) 上標示為 "CAM LAN" 的 RJ45 接頭
- 3. 將接線板上標示為"LAN"的 RJ45 連接至控制 PC、PLC 或工廠端的區域網路
- 4. 將相機 PWR 和 GND 連接至標示為 "PWR" 的端子接頭
- 5. 使用 AEE-L-5E & AEE-L-10E 線連接相機與光源

N

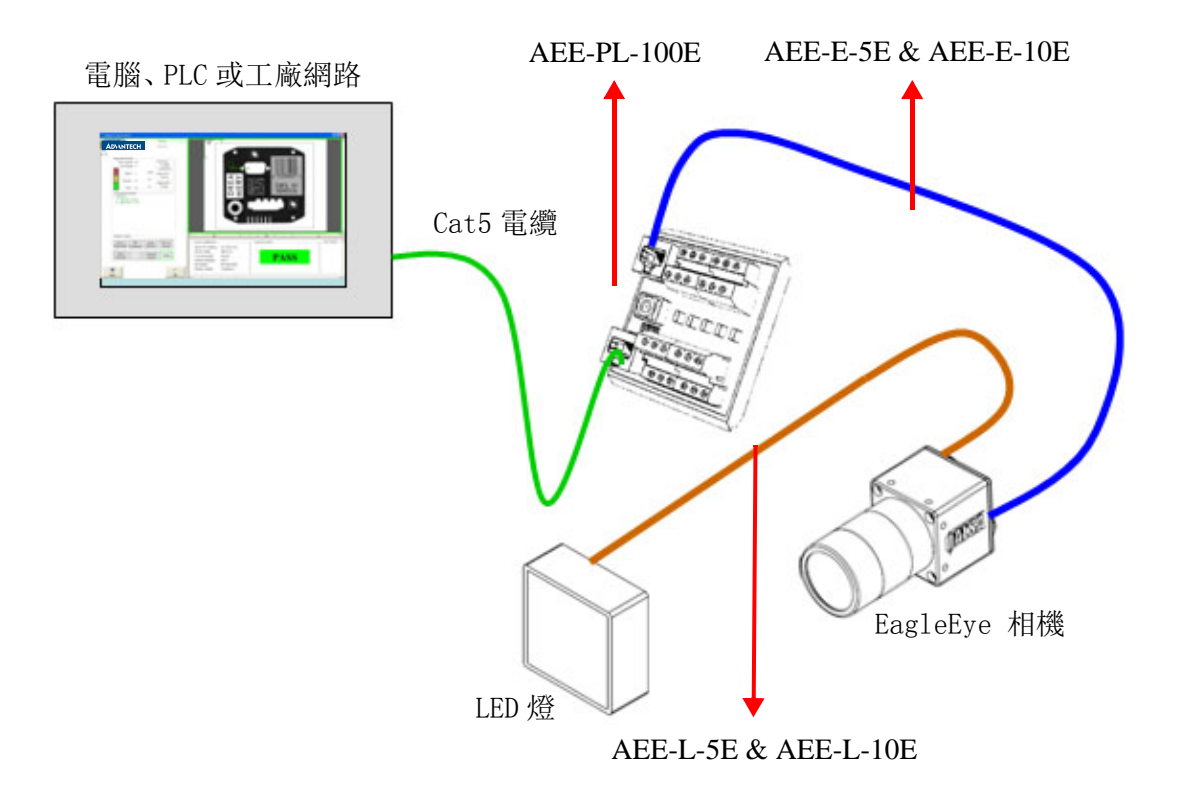

## 2.6 設置乙太網路、I / 0 與光源連結

- 1. 將 M12-8 乙太網路電線 (AEE-E-5E & AEE-E-10E)的公接頭連接至相機上標示為 "LAN"的 M12-8 母接頭連接器
- 2. 將乙太網路電線 RJ45 端連接至接線板 (Panel Link breakout module) (AEE-PL-100E) 上標示為 "CAM LAN" 的 RJ45 接頭
- 3. 將接線板上標示為"LAN"的 RJ45 連接至控制 PC、PLC 或工廠端的區域網路
- 4. 將相機 PWR、GND 與控制面板上的 I / 0 連接至端子接頭
- 5. 將 M12-8 IO-PWR 線 (AEE-IO-5E & AEE-IO-10E)的公頭連接至相機上標示為 "I / 0 PWR" 的 M12-8 接頭(母接頭)
- 6. 將 IO-PWR 電線的另一端(無端子接頭、散線)連接至接線板上的相對位置。

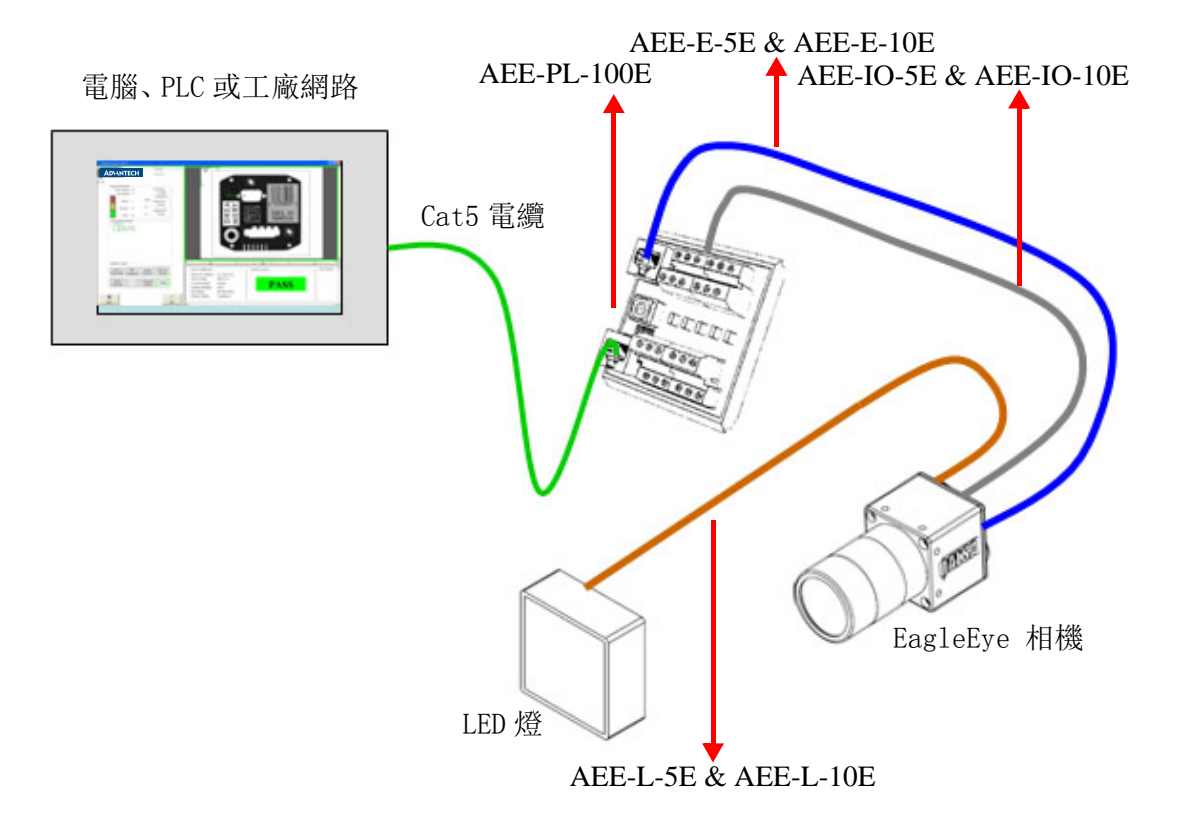

EagleEye 安裝手冊

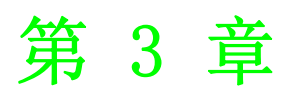

軟體介面

## 3.1 入門

EagleEye 智能相機內嵌 Inspector Express 視覺應用程式,此應用程式提供了完整的的功能以滿足各種自動檢測需求。於 PC 上操作此應用程式介面需使用 Microsoft Internet Explorer 6 或更高版本,並由乙太網路連線。 <u>您不需要在主機系統上安裝</u> 軟體以設置或操作 EagleEye 系統。

使用該應用程式之前,請注意下列事項:

- 1. EagleEye 智能相機預設的靜態 IP 位址為 192.168.0.100
- 2. 存取 EagleEye 智能相機所使用的 PC 需被配置在相同的區域網路,但為不同的位址 (如 192.168.0.101)。關於如何設置請諮詢您的系統管理員。子網路遮罩自動設置為 255.255.255.0
- 3. 可隨時透過 Eagle Eye 的網路伺服介面改變靜態 IP 位址以符合您的區域網路。 點擊 "Setup Device"快速連結可更改網路位址。請記得要記錄新的位址。 EagleEye 支援 DHCP 和靜態 IP 位址 (若無改變位址,建議使用此項目)。
- 4. 注意:新位址將於重新開機之後生效。
- 5. 若您設置錯誤或忘了 EagleEye 的新位址,可以執行"iDiscover"應用程式。 當你在網路伺服器介面上點擊"Inspector Express"或"upgrade"快速連 結時,此程式會自動安裝。此程式可於隨貨包裝內的 CD 內取得。
- 6. 在大多數情況下,你需要有 PC 管理員權限以連結 EagleEye 相機,您可能需要設 定瀏覽器權限以下載和執行 ActiveX 元件。
- 7. 若因任何原因造成無法連線 EagleEye,您可以執行 Inspector Express Emulator,然後由該介面連線至相機。
- 8. EagleEye 與執行 Windows XP 作業系統的 PC 相容。 EagleEye 也可執行於 Windows 7 作業系統。

## 3.2 iDiscover 應用程式

iDiscover 應用程式用來搜尋連接到本地端 PC 網路的 EagleEye 相機。當第一次連接 EagleEye 相機時, iDiscover 將被安裝在主機系統上,同時, iDiscover 也在 Emulator 安裝時完成安裝。

可使用下列任一方法執行 iDiscover 程式:

- 若先前已使用 PC 連線 EagleEye 相機, iDiscover 程式將駐留在 Windows 的 System32 目錄。開啟命令提示視窗("開始程式 ->執行"),輸入 "iDiscover", 然後點擊 OK
- 若先前未使用 PC 連線 EagleEye 相機,您必須先安裝 Inspector Express Emulator。一旦安裝完畢,可使用 iDiscover 捷徑("開始程式 -> Advantech Inspector Express -> Discover EagleEye Cameras ")。

一旦啟動,將顯示下面的使用者介面圖形。視窗左側顯示所有可連結的 EagleEye 相機 MAC 位址 。點選其中任一,並在視窗右側填入相關的正確網路配置。然後,您可以修 改 EagleEye IP 位址(點擊 "Apply"),或連結至相機(點擊 "Connect To Device")。

| iDiscover     MAC 00-01-0d-94-aa-aa     MAC 00-0f-ea-35-64-4e | Device MAC Address:<br>NIC IP:<br>NIC Subnet Mask:<br>Status:<br>Device IP Configuratio<br>C DHCP<br>Persistent IP<br>IP Address:<br>Subnet Mask:<br>Default Gateway:<br>Device Name: | 00-0f-ea-35-64-4e<br>192.168.0.101<br>255.255.255.0<br>OK<br>0<br>192.168.0.100<br>255.255.255.0<br>0.0.0.00<br>EagleEye<br>Apply |       |
|---------------------------------------------------------------|----------------------------------------------------------------------------------------------------|----------------------------------------------------------------------------------------------------|-------|
| Refresh Device List                                           |                                                                                                    | Connect To Device                                                                                                    | Close |

## 3.3 EagleEye 網路伺服器 (Web Server)

EagleEye 網路伺服器是一個網站以供設置 EagleEye 系統和專案配置。於主機 PC 使用 Microsoft Internet Explorer 版本 6 或更高版本可連結至網路伺服器,如下操作:

- 1. 打開 PC 上的 Internet Explorer 連接到相機
- 2. 輸入 相機的 URL 位址: 192.168.0.100, 然後點擊 "go"
- 3. 瀏覽器將顯示相機網路伺服器介面,如下所示:

#### AD\ANTECH

| Home | Setup Device Monitor | Upgrade Device    | Inspector Express Histo     | Application Setup |
|------|----------------------|-------------------|-----------------------------|-------------------|
|      |                      |                   | 企                           |                   |
|      | Name                 | EagleEye          | Sensor Resolution           | 640               |
|      | IP Address           | 192.168.0.100     | Sensor Type                 | Mono              |
|      | Physical Address     | 00-01-0D-11-A8-5A | Available Storage<br>Memory | 412 MB            |
|      | Firmware Version     | 1.8.4.3           | Number of Solutions         | 1                 |
|      | OS Build             | 120105            | HW Revision                 | c5f7              |

- 網路伺服器提供相機基本設定狀態,並提供語言選擇、IP 位址設置、韌體升級 和影像備份或復原。可經由該網站伺服器使用檢測應用程式,並可設定防止未經 授權的存取。
- 5. 點擊 "Inspector Express" 快速連結以啟動應用程式。當第一次連結時,相機 會自動安裝一些軟體元件於 PC 主機,該元件可遠端操作設備。
- 6. 使用 Inspector Express 軟體 (參閱 Inspector Express User Manual) 設定專 案並儲存解決方案於相機上。退出該應用程式並返回至 Web 網路伺服器介面。
- 7. "History Log"快速連結提供了一個快速,便捷的方式來查看和存儲檢測結果 至您的主機 PC 中的 Excel 表格。 Inspector Express 應用程式使用的 Scripting 工具亦具備此功能。

EagleEye 安裝手冊

Set as Default Language English

S

當應用程式設置並儲存在相機上,乙太網路即可切斷,檢測會自動執行。

該相機的快閃記憶體可以很容易地儲存超過 150 個解決方案。這些解決方案可以藉由 網路開啟或關閉執行命令,也可藉由已建立的 PLC 相關設定連結,或 Inspector Express 應用程式介面。

相機管理員可以設置不同級別權限的帳戶。啟用密碼控制之後,網路伺服器將提示用戶輸入有效的登錄,而應用程式將僅顯示與該帳戶相關的資料。

### 3.4 韌體升級

EagleEye 韌體可能需要不定期更新以增加新的功能或修復報告中的問題。若要開啟此功能,請點擊"Upgrade Device"快速連結以開始升級。若欲升級,只需在連線的 PC 上尋找更新檔(\*.bin)位置(您的研華業務可提供),並點擊升級鍵。注意:在升級 韌體前,輸出已儲存的解決方案檔案。

升級元件還支援備份和復原完整的相機影像,有利於保存和複製。我們強烈建議於任何更改後輸出解決方案。

在韌體升級後,建議「清理」連線的 PC 中的舊版本或過期的元件。可至 Windows 命令提示字元並輸入 "iAssistant",然後點擊 "go"。 當應用程式啟動後,點擊 "Clean" 鍵。

| File Name                            | Size   | Modified           | Ven  |               |
|--------------------------------------|--------|--------------------|------|---------------|
| C:\WINDOWS\System32\idGraph.ocx      | 376832 | 3/28/2008 5:19 PM  | 1.0. | 1 1.57.1      |
| C:\WINDOWS\System32\ihistorylog.ocx  | 73728  | 7/13/2009 12:46 AM | 1.5. | Launch /Works |
| C:\WINDOWS\System32\Works.ocx        | 34304  | 7/13/2009 12:43 AM | 1.5. |               |
| C:\WINDOWS\System32\upgrade.ocx      | 106496 | 7/13/2009 12:46 AM | 1.5. |               |
| C:\WINDOWS\System32\CDisplay.dll     | 32256  | 7/13/2009 12:42 AM | 1.5. | Clean         |
| C:\WINDOWS\System32\iappclient.dll   | 741376 | 7/13/2009 12:46 AM | 1.5. | Cican         |
| C:\WINDOWS\System32\iappcontrols.dll | 245760 | 7/13/2009 12:46 AM | 1.5. |               |
| C:\WINDOWS\System32\Clean.bat        | 866    | 9/14/2004 3:52 PM  |      |               |
| C:\WINDOWS\System32\icleanping.exe   | 24064  | 11/6/2008 7:6 PM   | 1.5. | Connect       |
| C:\WINDOWS\System32\imbslave.dll     | 53248  | 7/13/2009 12:45 AM | 1.5. |               |
| C:\WINDOWS\System32\imonitor.bat     | 19     | 3/10/2005 6:54 PM  |      |               |
| C:\WINDOWS\System32\NspectE.bmp      | 31286  | 5/27/2009 3:41 PM  |      |               |
| C:\WINDOWS\System32\NspectEC.dll     | 847872 | 7/13/2009 12:44 AM | 1.5. | Review        |
| C:\WINDOWS\System32\iNspectEEN.chm   | 524928 | 7/10/2009 4:1 PM   | -    |               |
| •                                    |        |                    |      |               |

## 3.5 EagleEye 模擬器 (EagleEye Emulator)

EagleEye 附帶全方位的模擬器,該模擬器可供您在離線狀態使用或除錯的解決方案。 該模擬器於附件 CD 中,且非常容易安裝(將 CD 插入 CD 光碟機,並按照安裝精靈步驟 執行)。CD 中亦包含模擬器使用手冊。

ω

軟體介面

模擬器的安裝為連線 EagleEye 相機的另一種選擇,提供給不想使用標準網路瀏覽器介面的使用者。安裝完成後,有以下的相關捷徑可供選擇:

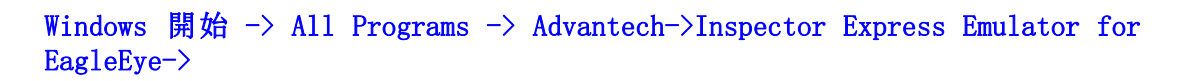

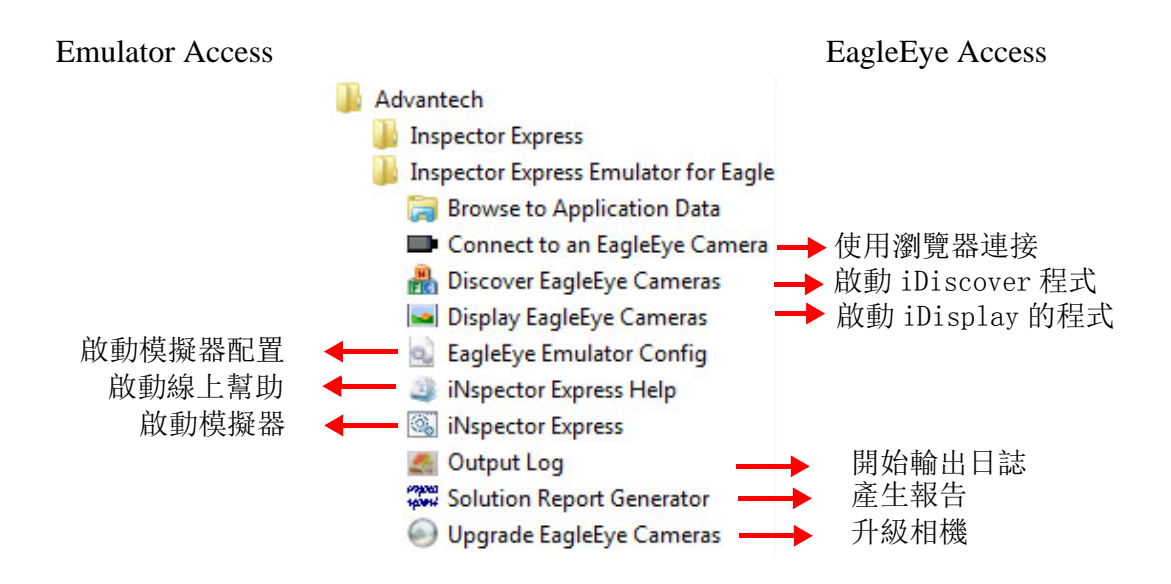

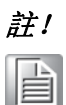

當您使用此介面連線 EagleEye, 很重要的是確保相機和模擬器版本彼此 相容。

EagleEye 安裝手冊

EagleEye 安裝手冊

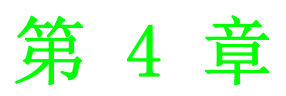

產品規格表

## 4.1 一般規格

下面的表為 EagleEye 智能相機的規格:

| 規格       |             | 定義                                                                     |
|----------|-------------|------------------------------------------------------------------------|
| 구그 1수 四冊 | Storage     | 512 MB                                                                 |
| 記憶體      | Program     | 256 MB                                                                 |
|          | Sensor      | 1/3 inch CCD; 7.4 µm pixel size                                        |
|          | Resolution  | 640x480, 1024x968, 1280x960, 1600x1200                                 |
|          | Туре        | Mono or Color Progressive Scan                                         |
| 影像       | Exposure    | 22 us to 1000 ms                                                       |
|          | Acquisition | Async Reset, full-frame integration, 60f/s (application dependent)     |
|          | Lens        | C Mount                                                                |
|          | T:          | 1 opto-isolated hardware trigger input                                 |
|          | Irigger     | Software trigger via Ethernet or internal timer                        |
|          | Turnet      | 1 General purpose opto-isolated.                                       |
| т /О     | Inputs      | Expandable via Ethernet I/O module                                     |
| 1/0      | Quitant     | 2 General purpose opto-isolated                                        |
|          | Outputs     | Expandable via Ethernet I/O module                                     |
|          | Strobe      | 1 dedicated strobe output for LED light source                         |
|          | Status      | Network + 2 application assigned LEDs                                  |
| 網路       | Ethernet    | 10/100 BaseT                                                           |
| 串列埠      | RS232       | 1 Port - flying leads on lamp connector                                |
|          | 12-30V      | Via Ethernet or IO connectors (not PoE compliant)                      |
| 電源供應     | Device      | 150 mA maximum @ 24V (3.6 Watts)                                       |
|          | Lamp        | A maximum (EagleEye powering light source directly)                    |
|          | Material    | Machined Aluminum with anodize/paint finish                            |
| 外觀       | Mounting    | 8 x M4 plus optional mounting block                                    |
|          | Size        | 44mm x 44mm x 56mm (without lens cover)                                |
| 住田理坛     | Temp        | Operating:-10~50° C ( 14~122° F )<br>Storage:-60~80° C ( -140~176° F ) |
| <b></b>  | Protection  | IP67 with cables attached                                              |
|          | Shock       | 70 G                                                                   |
| 認證       |             | FCC Class A and EU CE                                                  |

## 4.2 電源輸入規格表

EagleEye 智能相機提供了兩個專用的光電隔離 (opto-isolated) 、極性獨立 (polarity independent) 的輸入。其中之一提供取像觸發 (acquisition Trigger) 功能,而另一種是一般用途。

| 規格         |            | 定義                                                         |
|------------|------------|------------------------------------------------------------|
| <b>帝</b> 顾 | ON         | 12-30 V                                                    |
| 龟堲         | OFF        | 0-3 V (12 V nominal threshold)                             |
| 電流         | ON         | 7.5 mA typ (24 V applied)                                  |
| 保護電阻       | Resistance | 3K Ohms                                                    |
|            | Isolation  | 4000 V <sub>RMS</sub>                                      |
| 通用接腳       | Input      | PWR or GND                                                 |
| 切換時間       | ON         | 10 Microsecond                                             |
|            | OFF        | 50 Microseconds                                            |
| 延遲觸發       | Trigger    | 62 Microseconds from trigger input to start of acquisition |

在 Inspector Express 應用程式中設定每個輸入的有效極性。 該相機亦可設定雜訊濾 波器的輸入。

若欲連接 NPN 來源端,將相機觸發輸入 (接點 1)連接至 NPN 輸出,並將相機共用輸入 (common input) (接點 5)連接至 PWR。當電源輸出為 ON,相機輸入訊號將往下,開啟光電耦合器 (opto-coupler)。

若欲連接 PNP 來源端,將相機觸發輸入 (接點 1)連接至 PNP 輸出,並將相機的共用 輸入 (接點 5)連接至 GND。 當電源輸出為 ON,相機輸入信號將被拉升,開啟光電耦 合器。

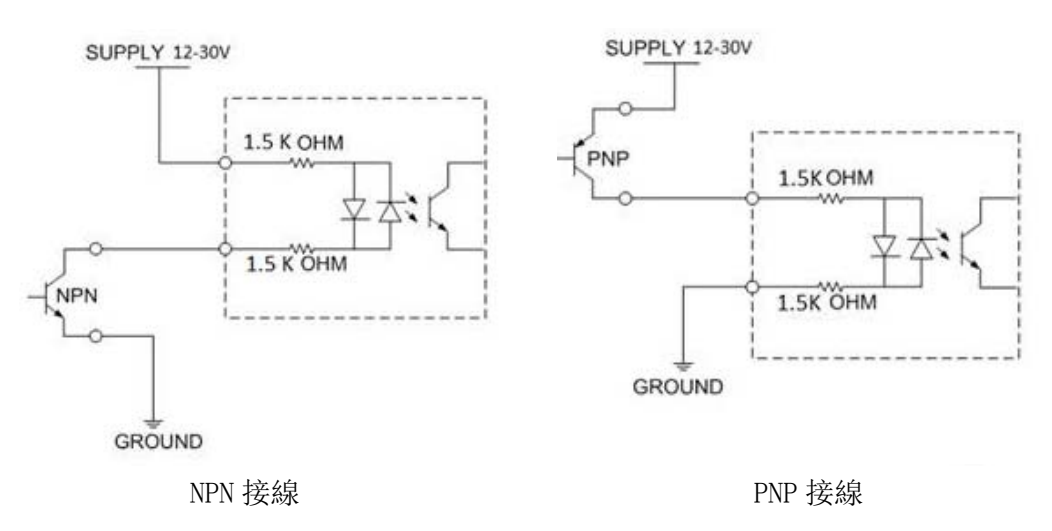

图 4.1: 輸入圖

4

## 4.3 電源輸出規格表

EagleEye 智能相機提供了兩個專用的光電隔離(opto-isolated)、固態繼電器(solid state relay) 輸出,以及一個獨立的專用閃光 (LAMP 連接器接腳 2)。

| 規格       |          | 定義                                                                                                    |  |  |
|----------|----------|----------------------------------------------------------------------------------------------------|--|--|
| 電壓 (Vin) | Load     | 24V maximum                                                                                                |  |  |
| 電流       | GP0[0:1] | 100mA max (drives to OCMN when active)                                                                     |  |  |
|          | STRB     | 100mA max (drives to Vin when active)<br>NOTE: Strobe timing selected in Inspector Express<br>Sensor Panel |  |  |
| 保護電阻     | Fuse     | PTC fuses to 100mA (GPO) & 100mA (STRB)                                                                    |  |  |
| 通用接腳     | Out      | PWR or GND                                                                                                 |  |  |
| 切換時間     | ON       | 10 Microsecond                                                                                             |  |  |
|          | OFF      | 50 Microseconds                                                                                            |  |  |

在 Inspector Express 應用程式中設定每個輸入的有效極性如下。

若欲連接一個 NPN 輸入源,將相機輸出 (接點 4 或 6)連接至 NPN 輸入,以及將相機 共用輸出連接至 GND (接點 8)。當相機輸出為 ON,光電開關關閉,且 OUTX = 0 (電 流通過負載)

若欲連接 PNP 輸入源,將相機輸出 (接點 4 或 6) 連接至 PNP 源輸入,以及將相機共 用輸出 (接點 8)連接至 PWR。 當相機輸出為 ON,光電開關關閉,且 OUTX =output common。

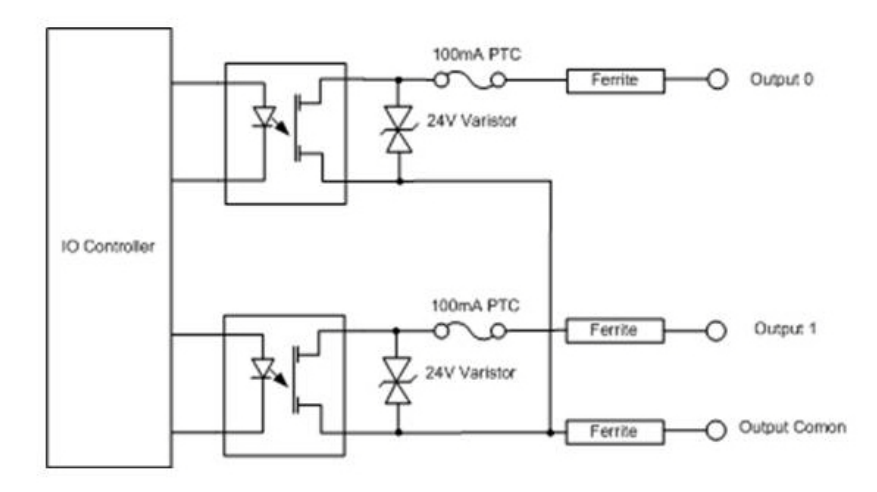

图 4.2: 輸出圖

### 4.4 Inspector Express 輸出控制

Inspector Express應用程式提供了兩個選項以控制 EagleEye輸出。這些可於軟體畫面上圖示 "Control" 按鈕選項中設定,如下所示:

| Output | Driver         | Polarity    | Pulse Offset (ms) | Pulse Duration<br>(ms) | Initial Value |
|--------|----------------|-------------|-------------------|------------------------|---------------|
| GPO0   | Pass Pulse     | Active High | 60                | 1                      | 0             |
| GPO1   | Script Setting | Active High | 60                | 1                      | 0             |

EagleEye 訊號的輸出可透過程式碼編輯工具 (script tool) 的方程式或是可程式脈衝 (programmable pulse) 來輸出檢測的結果 (Pass, Fail 或 Recycle)。

程式碼設定:使用程式碼編輯工具來配置輸出訊號,以提供應用程式所需的可編程電 平(programmable level)或脈衝(註:脈衝設定在這種模式下無效 – 如上圖會顯示 為深灰色)。程式碼編輯選擇具有不確定性,這意味著若處理器重負載時,輸出時間可 能會有所不同。在這情況之下可能發生以下情形:例如,當觸發和檢測時間相近,而 同時 EagleEye 正在傳輸影像至連接的 PC。

例:在PASS結果下,程式碼方程式(script equation)產生有效10ms脈衝,結果將是 若 If (Result = 1) Global.GPO[0] = pulse(1, 0, 10)

脈衝設定:這種模式提供了確定性輸出,偏移量(offset、延遲)和持續時間與傳入的觸發器同步。在這種模式下,若結果是 TRUE 且總和的檢測時間小於觸發器的脈衝偏移量,輸出將暫停。若脈衝偏移量過短,即使檢測結果通過,EagleEye 仍不會產生流通脈衝。在這種情況下,若第二輸出選擇為 FAIL, EagleEye 將產生 FAIL 脈衝。若輸出用來控制定向裝置(directional device),將導致錯誤。

最小脈衝偏移量 (Min Pulse Offset) = 曝光時間 (Exposure Time) + 影像擷取時間 (Acquisition Time) + 檢測時間 (Inspection Time)

例: GP00 的 PASS 結果需 10ms 的脈衝,或者 GP01 的 FAIL 結果需 30ms 脈衝。感應器 的曝光時間為 9ms,影像擷取時間是 16ms 和檢測時間是 35ms。最小脈衝偏移量 = 9 +16 +35 = 60 毫秒。若最小的偏移量被滿足, EagleEye 將輸出良好的 PASS 脈衝結果。 否則 EagleEye 將輸出一個 FAIL 脈衝。 脈衝持續時間不需要在此決定。然而,不建議 設定比觸發週期長的脈衝時間。最大的脈衝持續時間為 64ms。

注意:處理負載 (overhead) 亦可能影響的最小脈衝偏移量需求。建議根據典型的系 統狀況來校準時間 (即:檢測時間的負載 + 系統連線的負載)

### 4.5 接線板規格

#### 4.5.1 AEE-PL-100E 規格表

AEE-PL-100E 接線板提供了 EagleEye 相機額外的隔離,並簡化接線板的接線,亦提供 單一電纜的乙太網路供電應用。

EagleEye 相機上的 I / 0 連接器應直接連接至 AEE-PL-100E (J2 和 J3) 上的上方端子 接點。 注意: 避免錯接 I / 0 連接器上的 PWR / GND, 否則可能會導致 PoE 功能無法 使用。 在這種情況下, 電力必須通過 I0 電纜供給。

接線板上的 I / 0 端子(位於外部的文字)應該接線至 AEE-PL-100E(J5 和 J6)上的下方端子接點。這些信號的規格如下:

| 規格   |           | 定義                                      |
|------|-----------|-----------------------------------------|
| 電壓   | Load      | 24V maximum                             |
| 電流   | GP0[0:1]  | 100mA max                               |
| 保險絲  | Fuse      | PTC fuses to 100mA (GPO)                |
| 通用接腳 | ICMN/OCMN | PWR or GND as wired on respective OPTOs |
| 切換時間 | GP0[0:1]  | 100 Microsecond (ON or OFF)             |

### 4.5.2 AEE-PL-100E 連接

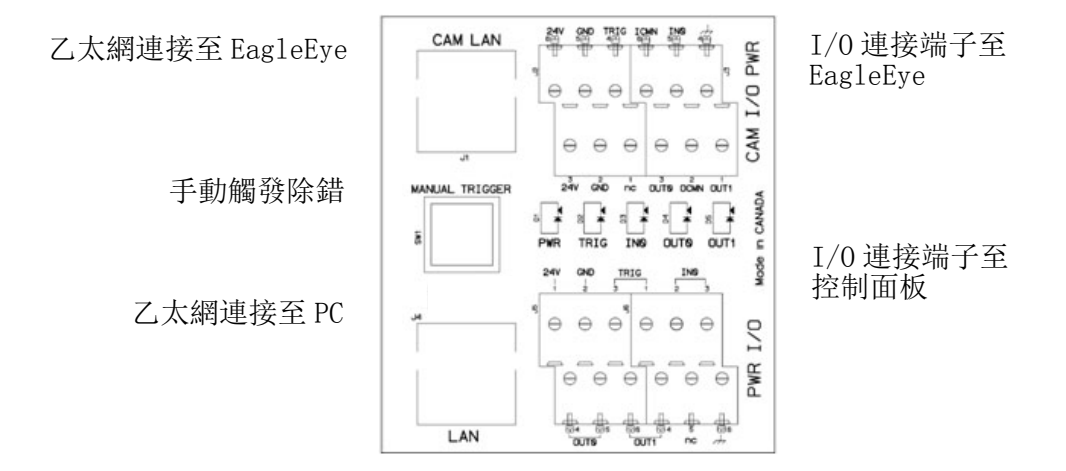

## 4.6 接線板配線

#### 4.6.1 AEE-PL-100E 配線圖示

注意:在 Scripting 編輯器中,當使用 AEE-PL-100E 接線板,觸發器輸入為 GPI (0) 和 INO GPI (1)

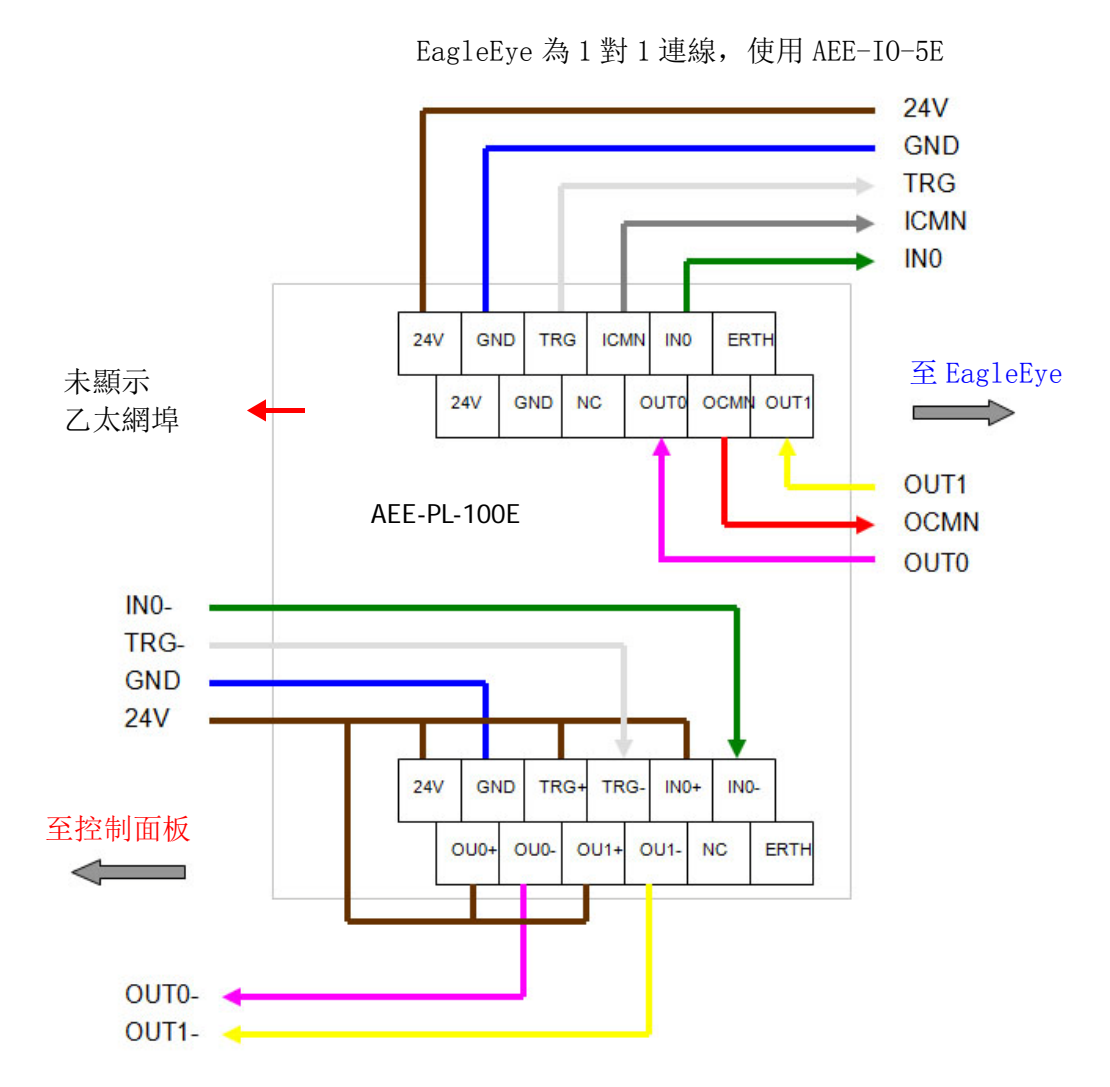

註: 使用者自行決定配電板上的電纜顏色。

#### 4.6.2 AEE-PL-200-IOE 配線

下圖顯示了典型的 PNP 連線,如何連接 PWR (棕色)和 GND (藍色)線。

產品規格表

4

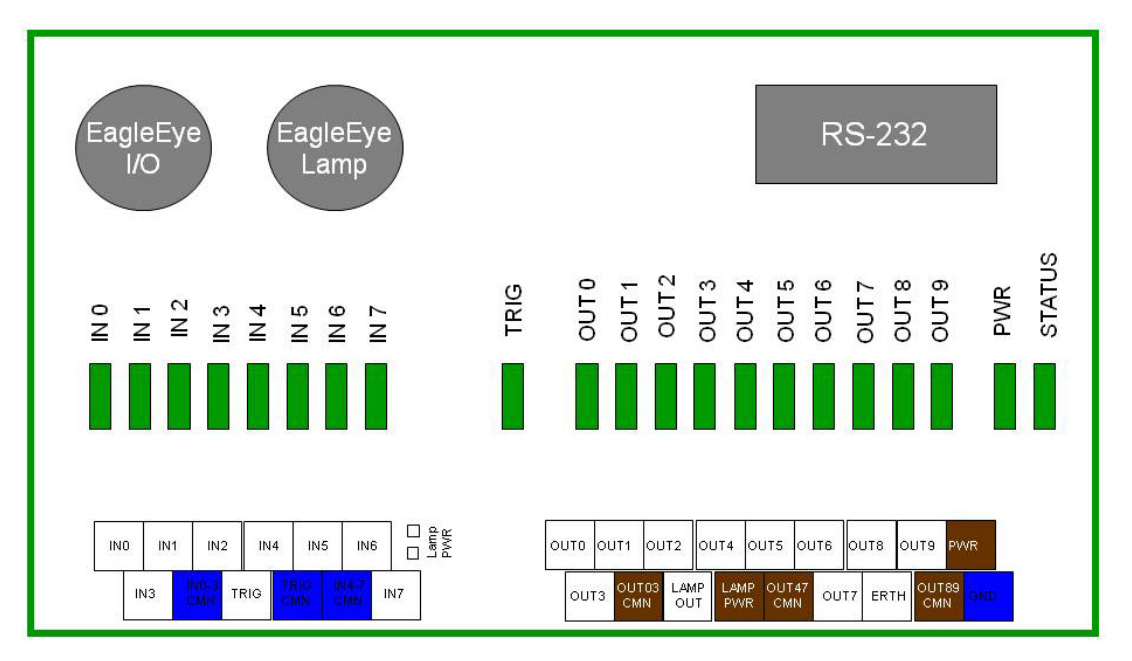

當輸入共用線(input common lines)接地後,若所選擇的輸入線超過輸入電壓值(12.5V min),將檢測有效的信號。

當輸出共用線(output common lines)設置為PWR,輸出將在系統的控制下轉換至PWR 狀態。

#### 4.6.3 電源規格表

| 參數                    | 數值                                                                                                    |  |
|-----------------------|----------------------------------------------------------------------------------------------------|--|
| Power Input Voltage   | 24V Nominal<br>(12V Min / 30V Max)                                                                                                    |  |
| Power Input Current   | 0.03A - No camera connected                                                                                                    |  |
| at 24V                | 0/19A - One BOA camera connected and running (*)                                                                                                    |  |
| Input Protection (**) | <ul> <li>Protected against polarity inversion by schottky diode</li> <li>Current limiting at 1.5A by PTC fuse</li> <li>Overvoltage protection at 33V by varistor and TVS diode</li> <li>Inrush current limiting controller (hot-swap switch)</li> </ul> |  |

## 4.7 串列埠連接

RS-232 串列埠可以經由 LAMP 連接器連接。串列埠的預設值如下:

| 串列埠定義        | 設定     |
|--------------|--------|
| Baud Rate    | 115200 |
| Data Bits    | 8      |
| Parity       | None   |
| Stop Bits    | 1      |
| Flow Control | None   |

這些設定可以在使用者圖形介面中改變配置,位於設定控制面板中的 "RS232 Stream Settings"。詳細信息請參閱 Inspector Express User Manual。

#### RS-232 硬體配置

電學上,三個信號必須在EagleEye和另一設備之間連接串列埠通信,如下所示。RS232 是「點對點」(point-to-point)連接,所以接收和發送線路必須在電纜中對絞交叉。

| EagleEye LAMP M12-5 連接器 |          |    | 第三方設備 DSUB-9 接頭 |        |  |
|-------------------------|----------|----|-----------------|--------|--|
| 接腳                      | 名稱       | 顏色 | 接腳              | 名稱     |  |
| 2                       | RS232 RX | 白色 | 3               | ТХ     |  |
| 3                       | GND      | 藍色 | 5               | GND    |  |
| 5                       | RS232 TX | 灰色 | 2               | RX     |  |
| 1,4                     | 不需連接     |    | 1, 4, 6, 7, 8,  | 9 不需連接 |  |

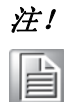

在 EagleEye 與第三方設備之間建立共同接地 (Common ground)。

4

## 4.8 EagleEye 機構尺寸

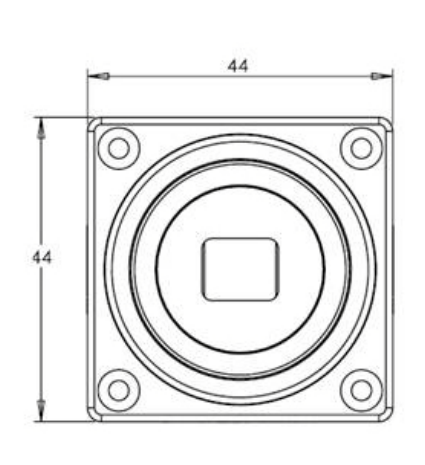

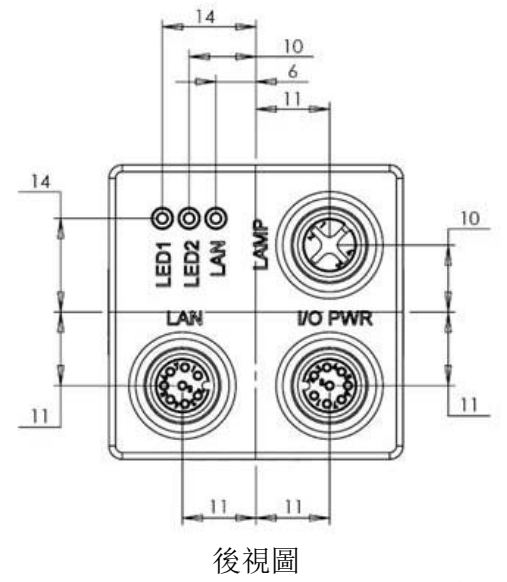

前視圖

注:所有尺寸單位(毫米)

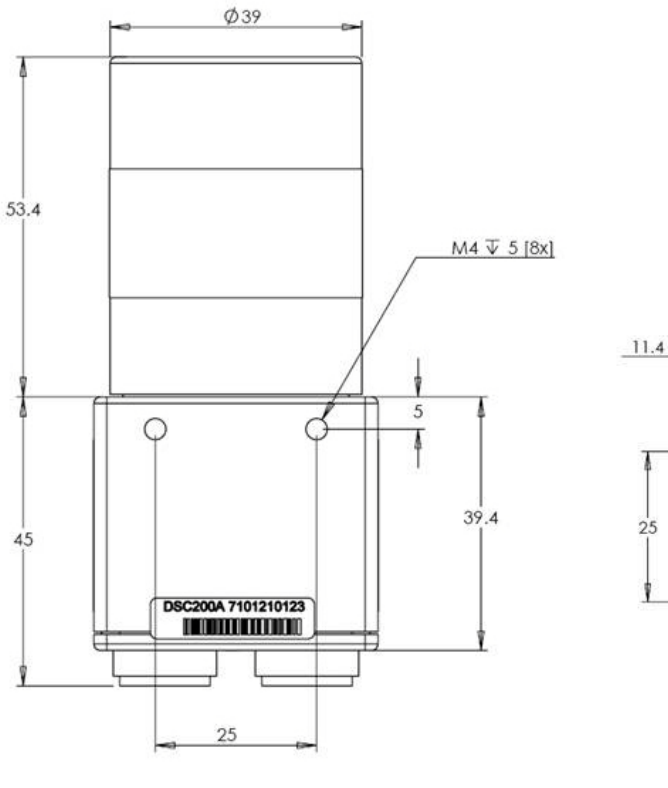

下視圖

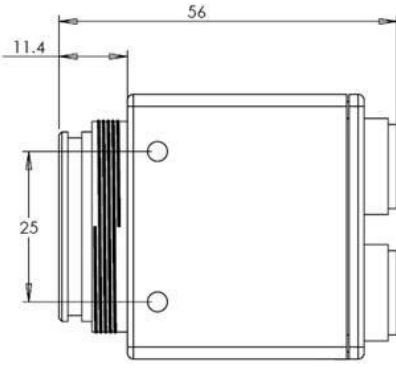

側視圖

## 4.9 接線板尺寸圖

AEE-PL-100E 尺寸

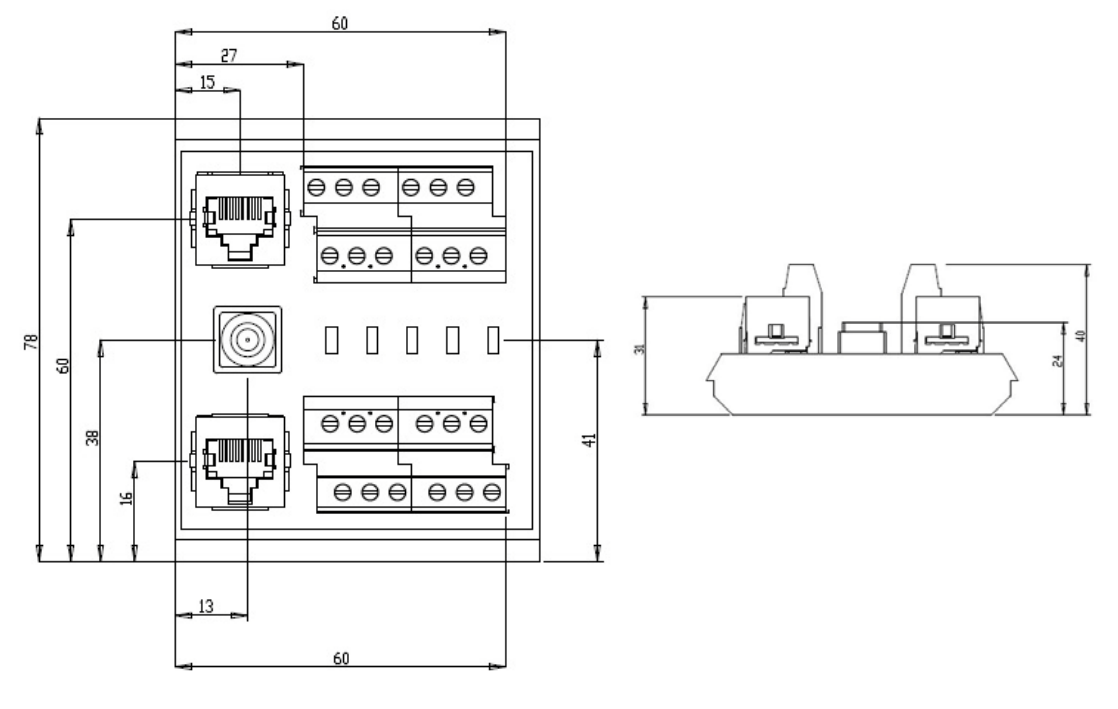

上視圖

側視圖 註:所有尺寸單位(毫米)

AEE-PL-200-IOE 尺寸

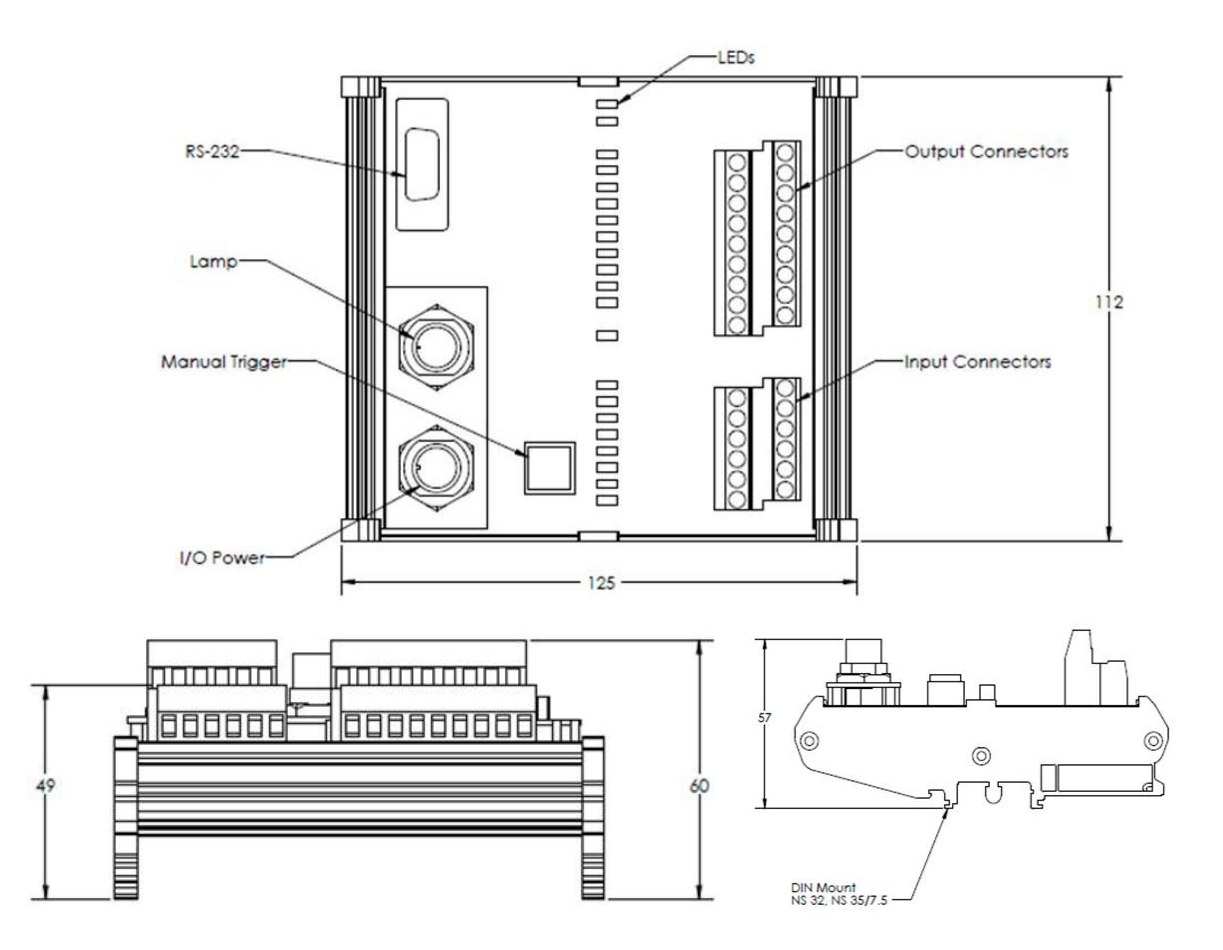

4

EagleEye 安裝手冊

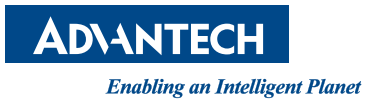

www.advantech.com 使用前請檢查核實產品的規格。本手冊僅作為參考。 產品規格如有變更,恕不另行通知。 未經研華公司書面許可,本手冊中的所有內容不得通過任何途徑以任何形式複製、翻 印、翻譯或者傳輸。 所有其他產品名或商標均為各自所屬方的財產。 © 研華公司 2012